Renaissance myON® Reader is a student-centered, personalized literacy environment that gives students access to enhanced digital books.

Titles are dynamically matched to each individual student's interests, grade and Lexile® reading level.

## www.myon.co.uk/

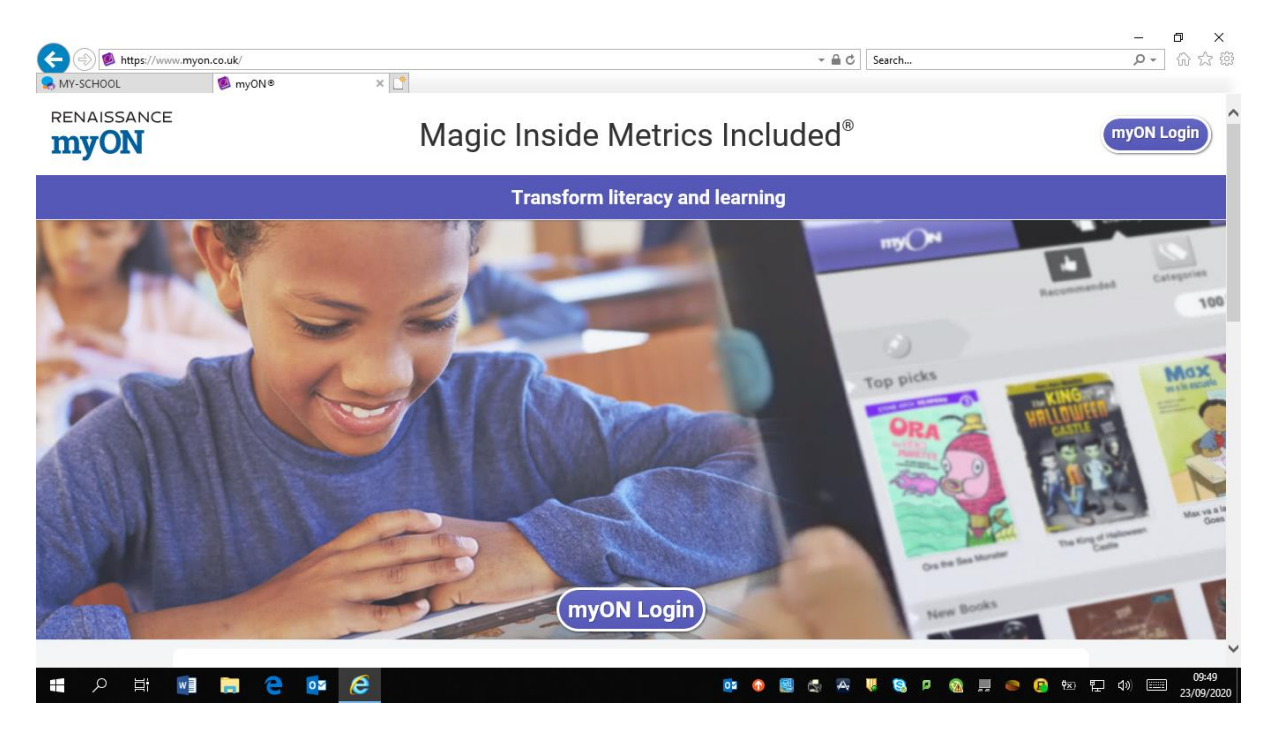

## Click myON Login

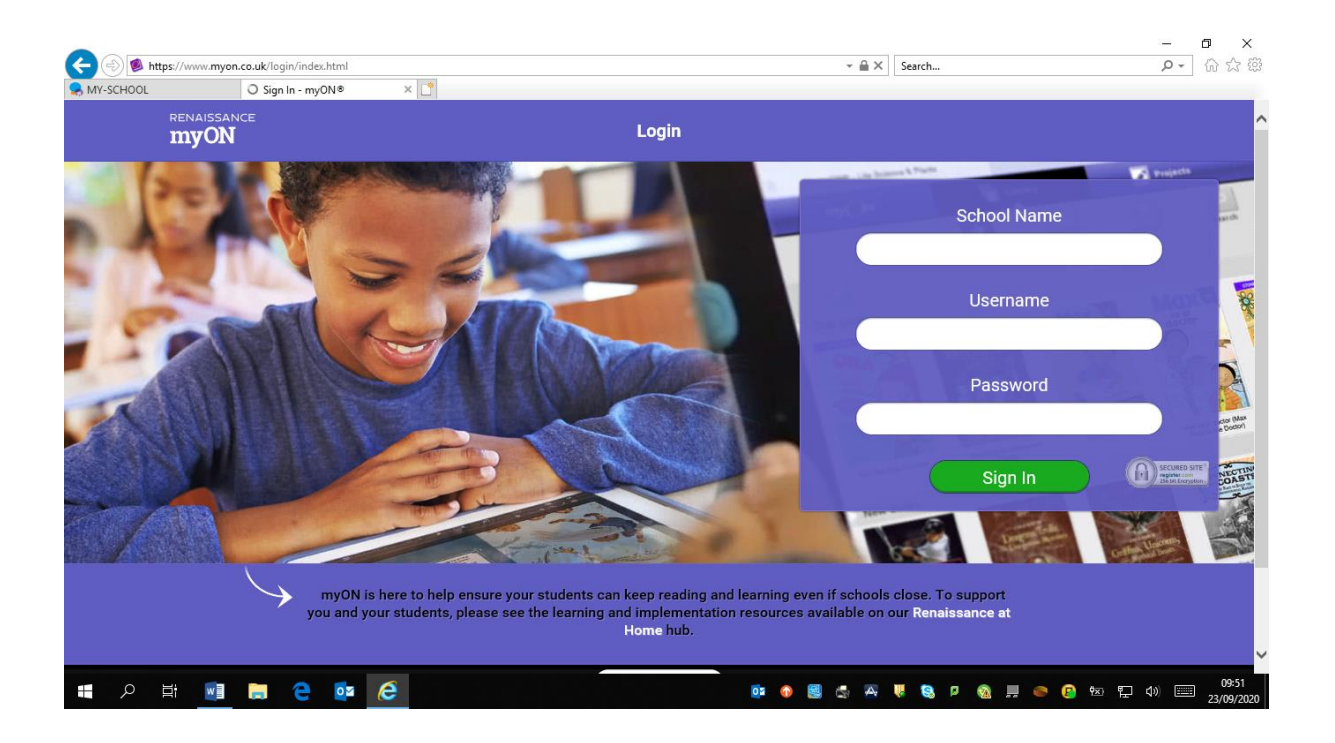

Begin to type schools name as below:

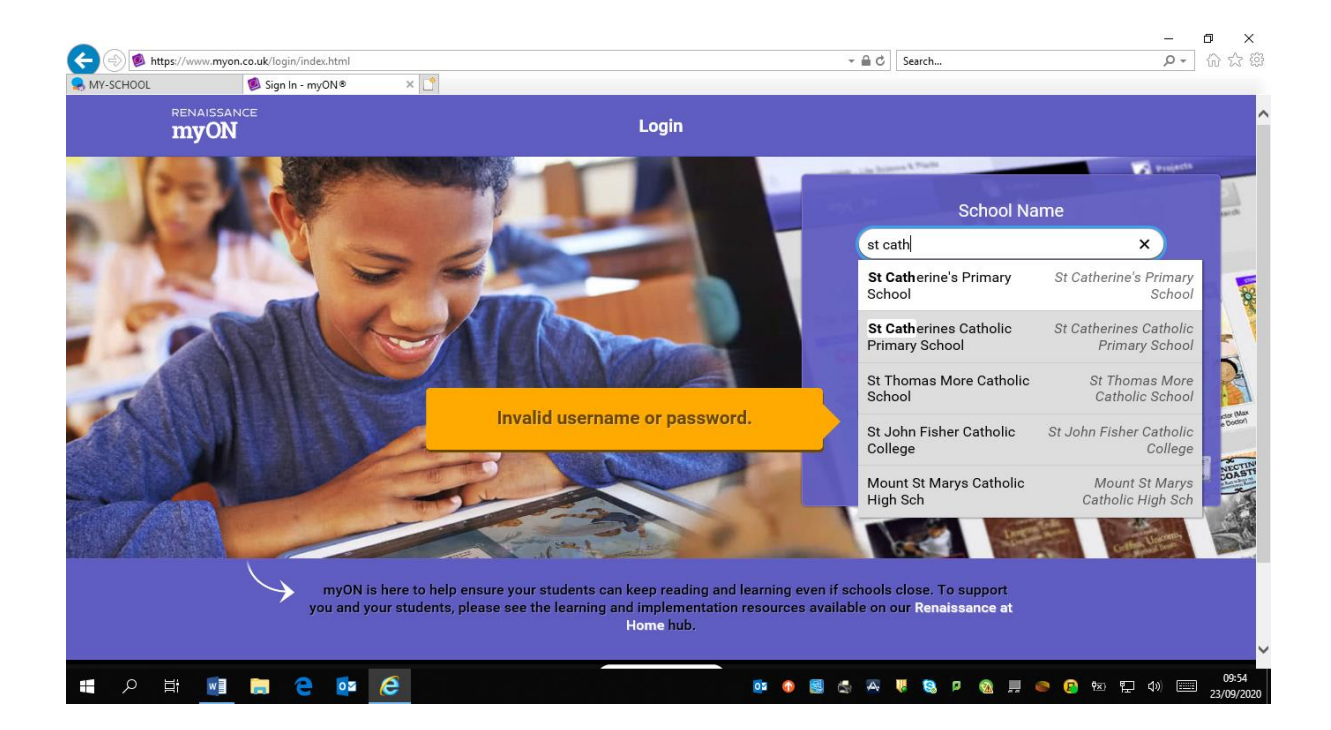

## Drop down menu will appear click our school name

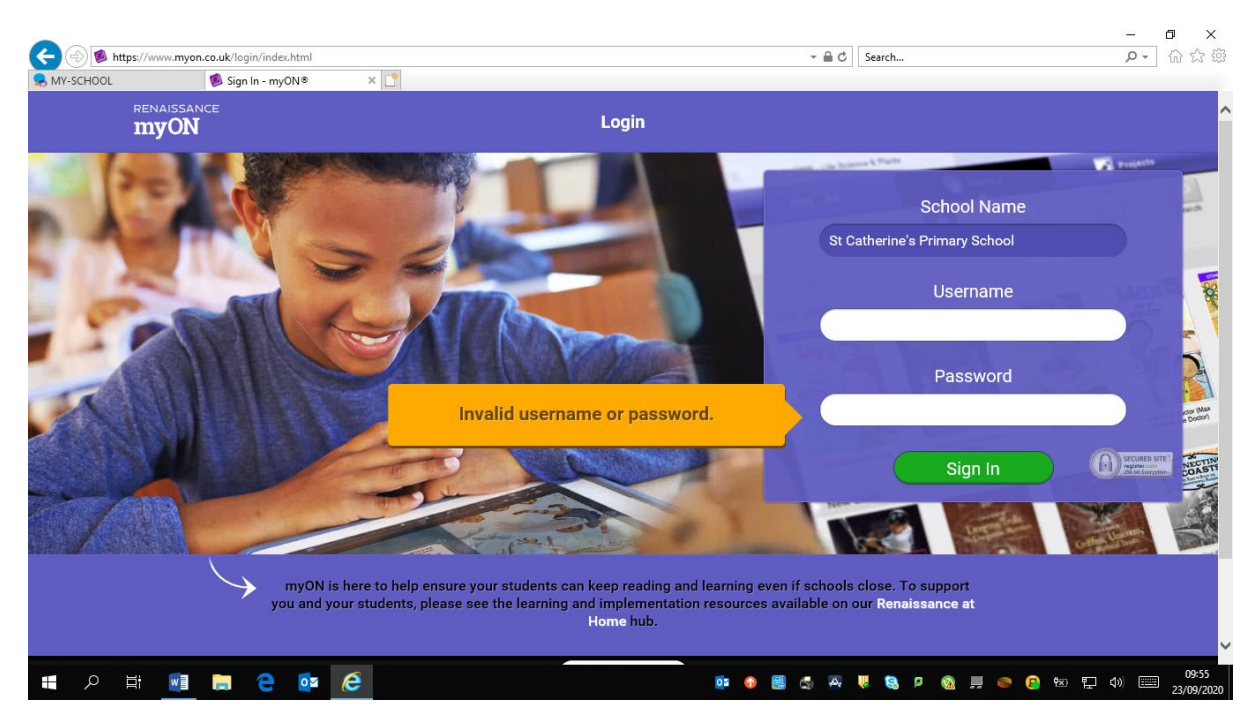

Enter your myON Username that has been given to you by your teacher. Password is abc

|                                                                                                    | -                                             |          |
|----------------------------------------------------------------------------------------------------|-----------------------------------------------|----------|
| Y-SCHOOL Sign In - mvON® ×                                                                                                    | Search DV                                     | 101 225  |
| RENAISSANCE                                                                                                    |                                               |          |
| myON Login                                                                                                    |                                               |          |
|                                                                                                    | the boson & Parts                             |          |
| Petro and a second second second second second second second second second second second second second second s                                                                                                    |                                               | 1        |
|                                                                                                    | School Name                                   | arch     |
|                                                                                                    | St Catherine's Primary School                 |          |
| No. A March                                                                                                    | literative in the second                      |          |
|                                                                                                    | Osemame                                       |          |
|                                                                                                    | D.Demo                                        | -        |
|                                                                                                    | Password                                      |          |
|                                                                                                    |                                               |          |
|                                                                                                    |                                               | e Dodor) |
|                                                                                                    | Sign In O Stored or                           | TE NECTI |
|                                                                                                    |                                               | 2010     |
|                                                                                                    |                                               | 1        |
| A state of the state of the sta |                                               |          |
| mvON is here to help ensure your students can keep reading a                                                                                                    | nd learning even if schools close. To support |          |
| you and your students, please see the learning and implementat                                                                                                    | ion resources available on our Renaissance at |          |
| Home hub.                                                                                                    |                                               |          |
|                                                                                                    |                                               | 10:01    |

Choose your interests, once you are happy with your choices click save

| HOOL                  | Interests - mvON®   | ×                           |              |
|-----------------------|---------------------|-----------------------------|--------------|
| myON                  | N                   |                             |              |
| your myOf<br>Interest | N<br>IS             |                             | changes made |
| Book Lar              | nguage<br>lish (UK) |                             |              |
| Categori              | ies                 |                             |              |
|                       |                     | Genres                      | •••          |
|                       | H                   | Graphic Novels and Cartoons | <br>•••      |
|                       |                     | Science                     | <br>•••      |
| right 2020            |                     |                             |              |

Your profile will now be displayed

| MY-SCHOOL Markenset             | •          |                          | Search                          | × ロ –<br>ター 命☆際                |
|---------------------------------|------------|--------------------------|---------------------------------|--------------------------------|
| renaissance<br><b>myON</b>      | Library    | Projects                 | Demo Demo                       | R 🛛                            |
| Search myON                     |            | Power-Up Your H          | Reading                         |                                |
| Join Group<br>enter access code | my         |                          | RENAISSANCE<br>Star<br>Reading® |                                |
|                                 |            | Connect Nov              |                                 | _                              |
|                                 | Star Score | 3.0 - 4.5                | Lexile ?                        |                                |
|                                 |            | You are using a base Sta | r score                         |                                |
| © Copyright 2020                | v3.25      | .0.2 (Desmond)           |                                 |                                |
| 🛋 🔎 🖶 📑 🔜 🖨                     |            | 🖂 📴 📓                    | 🔺 🤴 🧕 🛛 🚳 📕 🥌 😰 🐿               | 10:39<br>た 4)) ==== 23/09/2020 |

## Choose the book you would like to read

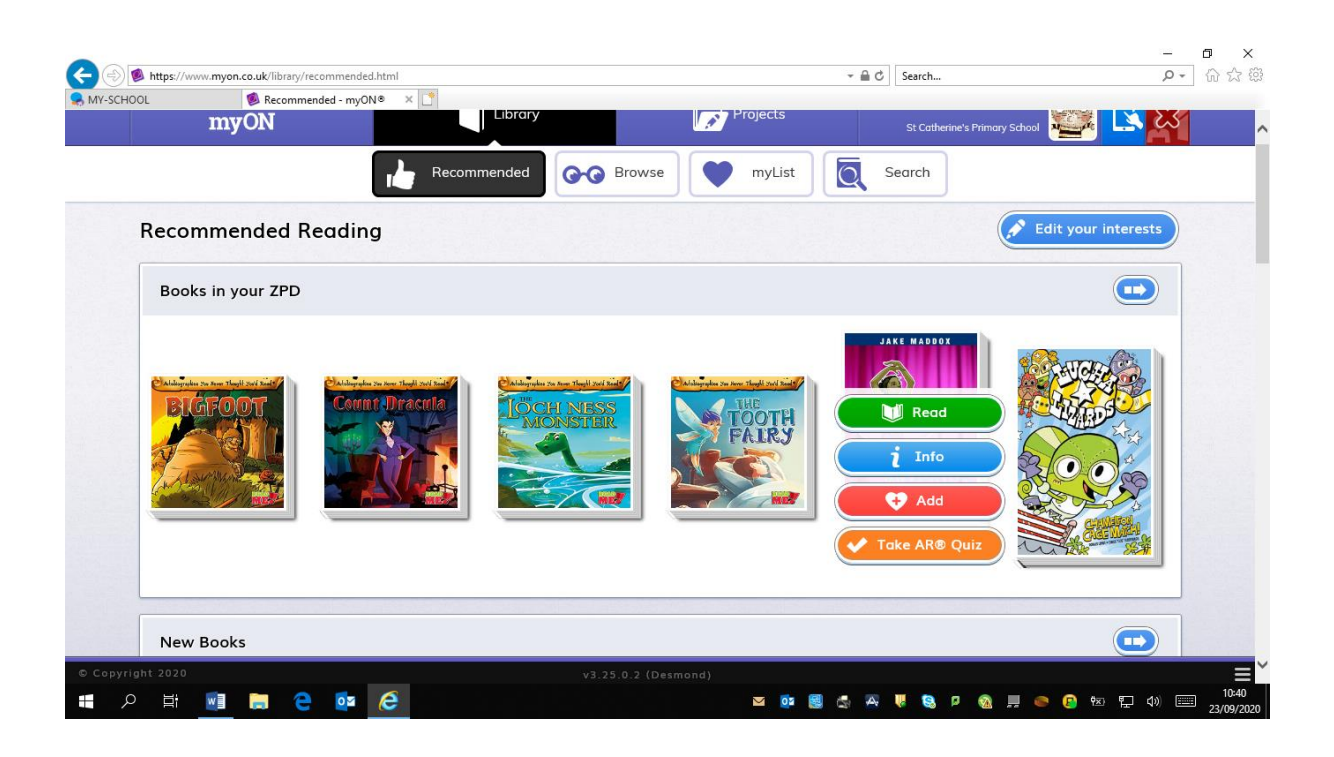

Once you click Read the book will open

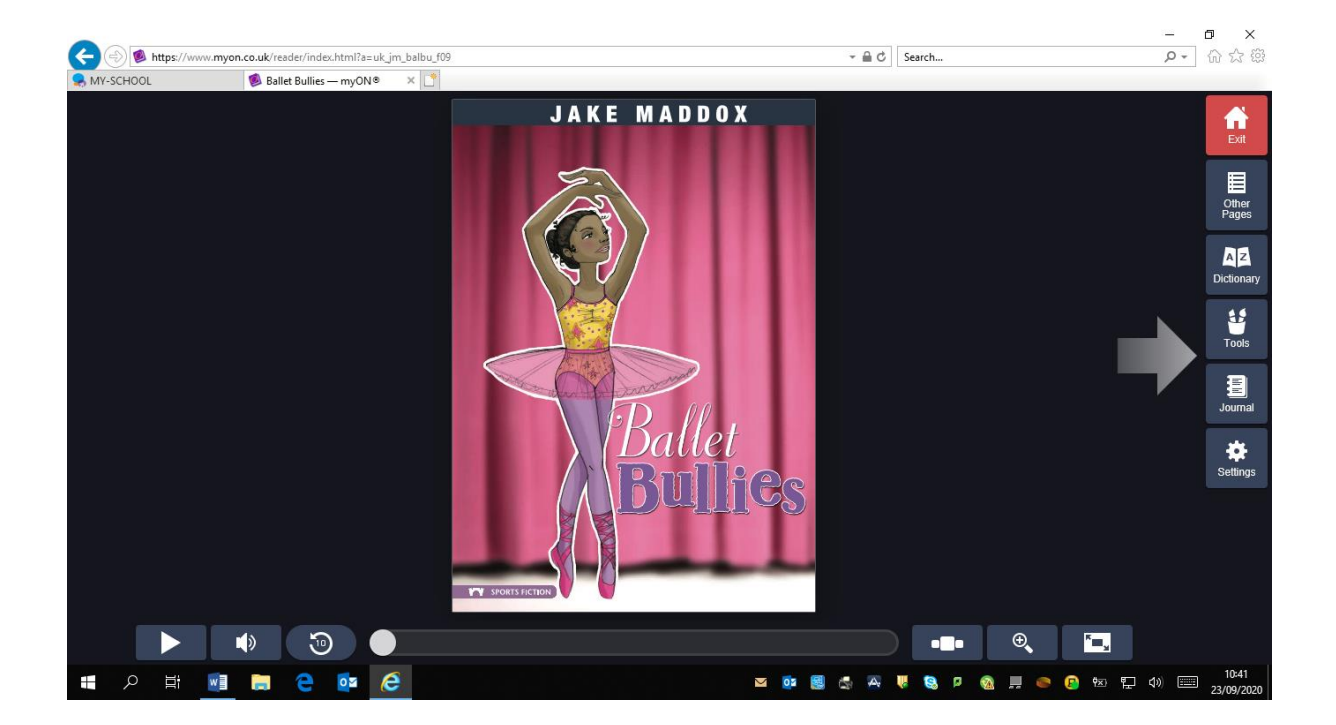

You can either use the arrow to the right of the screen to turn the pages of your book or you can click play to have the book read to you.

Once you are finished reading the book you can now take AR Test

Click AR Test on the drop down options

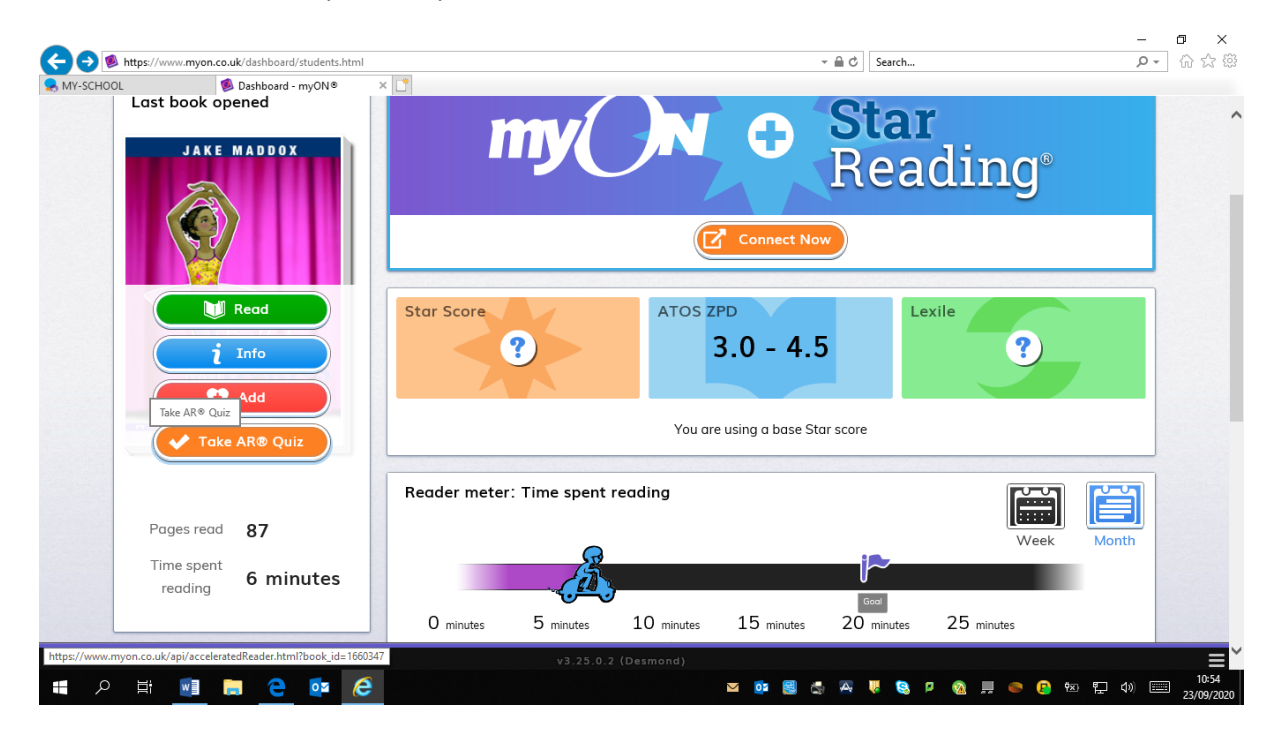

Accelerated Learning platform will now open

| - 🕘 <u>R</u> https://ukl | nosted67.renlearn.co.uk/2036425/Public/RPM/Login/Actio | nLogin.aspx?token=iTGnaUANXC1pMwnlvAkL3iSZikkV | V6dwEi4EaGvpSinoq2VDE → 🔒 🖒 Search | <b>户-</b> 价公      |
|--------------------------|--------------------------------------------------------|------------------------------------------------|------------------------------------|-------------------|
| MY-SCHOOL                | R ukhosted67.renlearn.co.uk × 📑                        |                                                |                                    |                   |
| RENAISSANCE LE           | ARNING                                                 |                                                |                                    | Return to Welcome |
|                          |                                                        |                                                |                                    |                   |
|                          |                                                        |                                                |                                    |                   |
|                          |                                                        | Log In                                         |                                    |                   |
|                          |                                                        |                                                |                                    |                   |
|                          |                                                        | User Name                                      |                                    |                   |
|                          |                                                        |                                                |                                    |                   |
|                          |                                                        | Password                                       |                                    |                   |
|                          |                                                        |                                                |                                    |                   |
|                          |                                                        | Log In                                         |                                    |                   |
|                          |                                                        |                                                |                                    |                   |
|                          |                                                        |                                                |                                    |                   |
|                          |                                                        |                                                |                                    |                   |
| 120 Renaissance Learnin  | g, Inc. All rights reserved. About Renaissance Place   |                                                |                                    |                   |
|                          |                                                        |                                                |                                    |                   |
|                          |                                                        |                                                |                                    |                   |
|                          |                                                        |                                                |                                    |                   |
|                          |                                                        |                                                |                                    |                   |

Use your **Accelerated Reader Username** here and **NOT** your **myON Username** The password for both sites is **abc** 

| VIY-SCHOOL        | R Accelerated Reader X |                            |               |
|-------------------|------------------------|----------------------------|---------------|
| Search            |                        | Quiz                       | Maisie Porter |
|                   |                        |                            |               |
|                   | JAKE MADDOX            | Quiz type:                 |               |
|                   |                        | Reading Plactice           |               |
|                   |                        | How did you read the book? |               |
|                   |                        | 1 was read to              |               |
| Ballet<br>Bullics |                        | I read with someone        |               |
|                   |                        | I read by myself           |               |
|                   | Bullies                |                            |               |
|                   | Ballet Bullies         |                            |               |
|                   | Dy Emma Carison Berne  |                            |               |
|                   | Points: 1              |                            |               |
|                   |                        |                            |               |
|                   |                        |                            |               |

Complete AR Test.

Please note: if you are reading a hardback book at home or a school reading book you must log into Accelerated Reading site <u>https://ukhosted67.renlearn.co.uk/2036425</u> and not myON as only books read within the myON site can be tested via myON